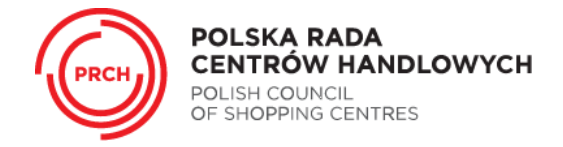

## INSTRUKCJA REJESTRACJI I USTALANIA HASŁA NA STRONIE WWW.PRCH.ORG.PL

## 1. WEJDŹ NA STRONĘ WWW.PRCH.ORG.PL.

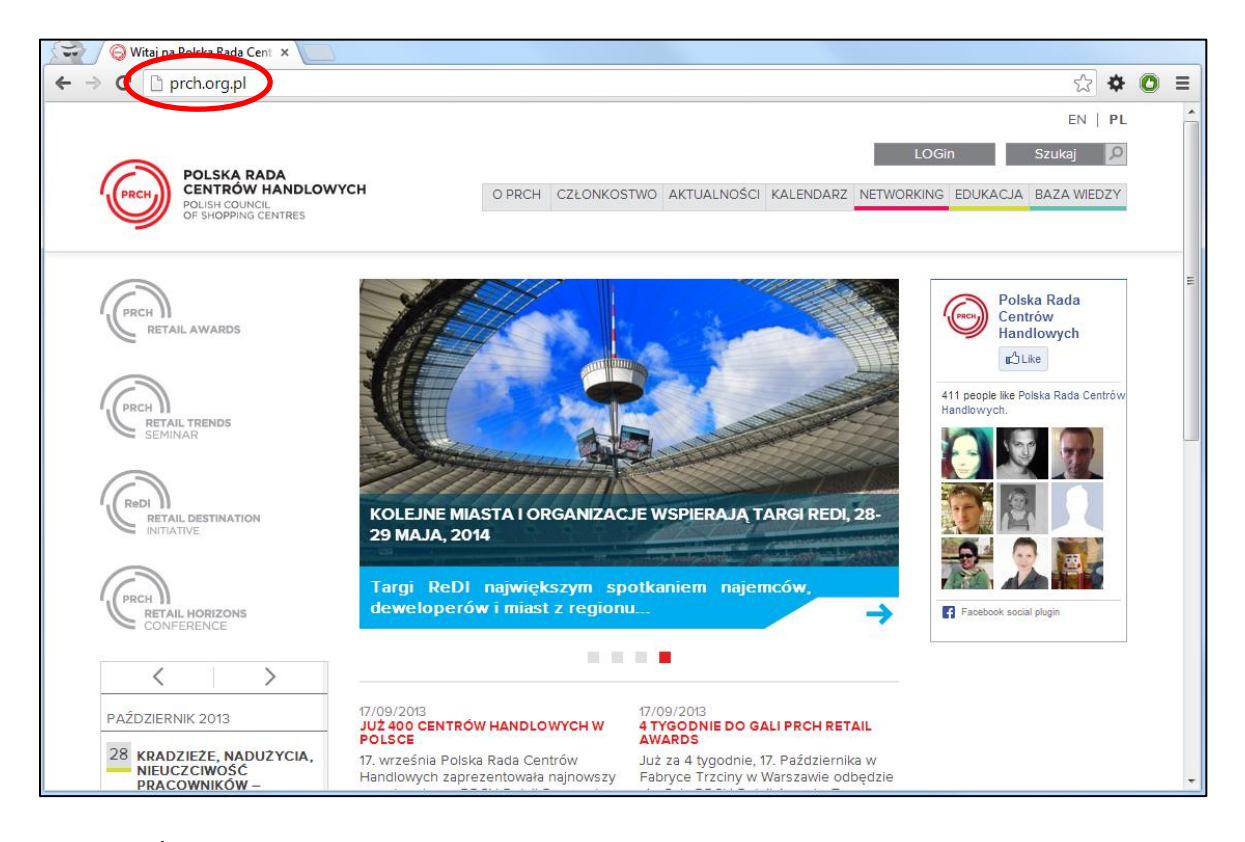

2. PRZEJDŹ DO STRONY LOGOWANIA.

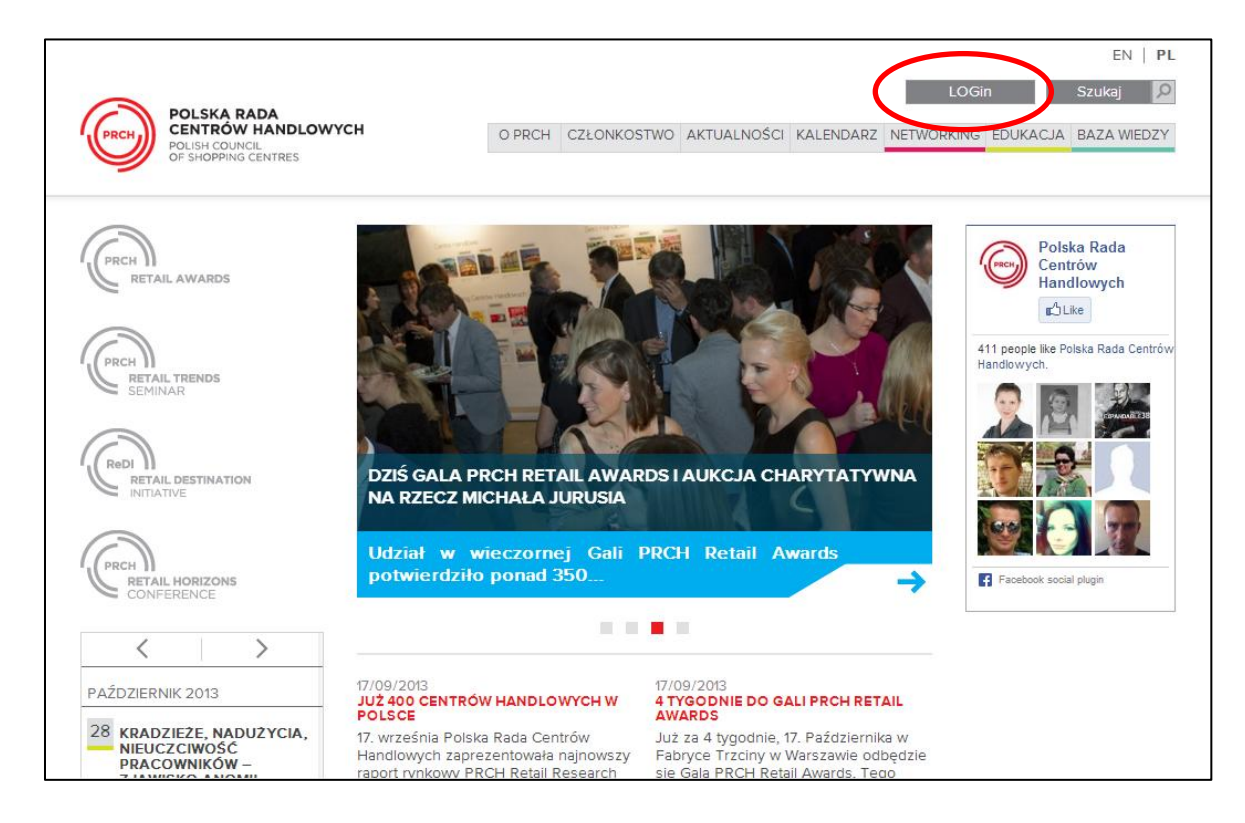

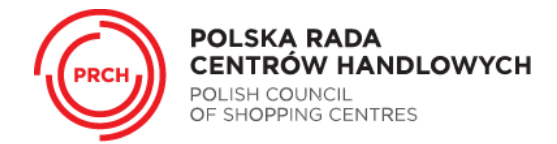

3. JEŻELI JESTEŚ TU PO RAZ PIERWSZY: ABY USTALIĆ SWÓJ LOGIN I HASŁO NALEŻY WYBRAĆ PRZYCISK "REJESTRACJA".

OSOBY JUŻ ZAREJESTROWANE: NALEŻY WPISAĆ SWÓJ LOGIN (ADRES E-MAIL) ORAZ OKREŚLONE WCZEŚNIEJ HASŁO A NASTĘPNIE WYBRAĆ PRZYCISK "ZALOGUJ".

W PRZYPADKU ZAGUBIENIA HASŁA NALEŻY SKORZYSTAĆ Z PRZYCISKU "PRZYPOMNIJ HASŁO" I POSTĘPOWAĆ ZGODNIE Z OPISEM NA STRONIE.

|                                                                             |                   |            |                |             |           |            |          | EN        | PL |
|-----------------------------------------------------------------------------|-------------------|------------|----------------|-------------|-----------|------------|----------|-----------|----|
| POLSKA RADA                                                                 |                   |            |                |             |           | LOGir      | ו        | Szukaj    | Q  |
| CENTRÓW HANDLOWYCI                                                          | H                 | O PRCH     | CZŁONKOSTWO    | AKTUALNOŚCI | KALENDARZ | NETWORKING | EDUKACJA | BAZA WIED | ZY |
| OF SHOPPING CENTRES                                                         |                   |            |                |             |           |            |          |           |    |
| PRCH                                                                        | E-MAIL            |            |                |             |           |            |          |           |    |
| RETAIL AWARDS                                                               |                   |            |                |             |           |            |          |           |    |
| PRCH                                                                        | Wprowadź adres e- | mail.      |                |             |           |            |          |           |    |
| RETAIL TRENDS                                                               | HASŁO •           |            |                |             |           |            |          |           |    |
|                                                                             |                   |            |                |             |           |            |          |           |    |
|                                                                             | Wprowadź hasło do | podanego ( | adresu e-mail. |             |           |            |          |           |    |
| RETAIL HORIZONS<br>CONFERENCE                                               | ZALOGUJ PRZ       | ZYPOMNIJ   | HASŁO REJE     | STRACJA     | •         |            |          |           |    |
| < >                                                                         |                   |            |                |             |           |            |          |           |    |
| PAŹDZIERNIK 2013                                                            |                   |            |                |             |           |            |          |           |    |
| 28 KRADZIEŻE, NADUŻYCIA,<br>NIEUCZCIWOŚĆ<br>PRACOWNIKÓW –<br>Z UMWECA ONOMU |                   |            |                |             |           |            |          |           |    |

4. OKREŚL TYP SWOJEJ FIRMY I WYBIERZ Z LISTY ROZWIJANEJ WŁAŚCIWĄ POZYCJĘ A NASTĘPNIE UZUPEŁNIJ SWOJE DANE (TWÓJ ADRES E-MAIL BĘDZIE PÓŹNIEJ TWOIM LOGINEM), DANE FIRMOWE ORAZ SAMODZIELNIE USTAL HASŁO. WYRAŹ ZGODĘ NA PRZETWARZANIE DANYCH I ZADECYDUJ CZY CHCESZ OTRZYMYWAĆ NEWSLETTER PRCH. NASTĘPNIE WYBIERZ PRZYCISK "UTWÓRZ NOWE KONTO".

|                                                                           | EN   PL<br>LOGin Szukaj 🔎                                                            |
|---------------------------------------------------------------------------|--------------------------------------------------------------------------------------|
| POLSKA RADA<br>CENTRÓW HANDLOWYCH<br>POLSH COUNCIL<br>OF SHOPPING CENTRES | O PRCH   CZŁONKOSTWO   AKTUALNOŚCI   KALENDARZ   NETWORKING   EDUKACJA   BAZA WIEDZY |
| (PRCH) WYBIERZ                                                            | TYP FIRMY, W KTÓREJ CHCESZ SIĘ ZAREJESTROWAĆ:<br>IKOWSKA                             |
| RETAIL AWARDS                                                             | ONKOWSKA<br>WOJĄ FIRMĘ:                                                              |
| PRCH ))<br>RETAIL TRENDS<br>SEMINAR<br>DODAJ NO                           | DWĄ FIRMĘ NIECZŁONKOWSKĄ DALEJ                                                       |
|                                                                           |                                                                                      |
| PRCH ALL HORIZONS                                                         |                                                                                      |
|                                                                           |                                                                                      |
| PAŹDZIERNIK 2013                                                          |                                                                                      |
| 28 KRADZIEŻE, NADUŻYCIA,                                                  |                                                                                      |

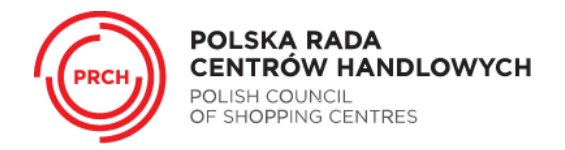

JEŚLI NAZWY TWOJEJ FIRMY NIE MA NA LIŚCIE ROZWIJANEJ: WYBIERZ PRZYCISK "ZAREJESTRUJ NOWĄ FIRMĘ", UZUPEŁNIJ ODPOWIEDNIE DANE FIRMOWE A NASTĘPNIE WYBIERZ PRZYCISK "ZAKOŃCZ". DANE ZOSTANĄ PRZESŁANE DO ADMINISTRATORA SYSTEMU.

|                                                        |                                                               |        |             |             |           |            |          | EN   PL     |
|--------------------------------------------------------|---------------------------------------------------------------|--------|-------------|-------------|-----------|------------|----------|-------------|
|                                                        |                                                               |        |             |             |           | LOGi       | n        | Szukaj 🔎    |
| CINER COUNCIL<br>OF SHOPPING CENTRES                   |                                                               | O PRCH | CZŁONKOSTWO | AKTUALNOŚCI | KALENDARZ | NETWORKING | EDUKACJA | BAZA WIEDZY |
| PRCH AWADDS                                            | REJESTRAC                                                     | AL:    |             |             |           |            |          |             |
| PRCH RETAIL TRENDS                                     | NAZWA FIRMY *<br>4MAT<br>ul. Pańska 96 /80<br>00-837 Warszawa |        |             |             |           |            |          |             |
| Redi                                                   | IMIĘ •                                                        |        |             |             |           |            |          |             |
| NITIATIVE                                              | NAZWISKO *                                                    |        |             |             |           |            |          |             |
| RETAIL HORIZONS                                        | STANOWISKO                                                    |        |             |             |           |            |          |             |
| PAŹDZIERNIK 2013                                       | NUMER TELEFOR                                                 | NU     |             |             |           |            |          |             |
| KRADZIEŻE, NADUŻYCIA,<br>NIEUCZCIWOŚĆ<br>PRACOWNIKÓW – | ZDJĘCIE                                                       |        |             |             |           |            |          |             |

5. JEŻELI ZGŁOSZENIE ZOSTANIE ZAAKCEPTOWANE PRZEZ PRCH, FIRMA ORAZ UŻYTKOWNIK ZOSTANĄ DODANI DO SYSTEMU. UŻYTKOWNIK OTRZYMA POWIADOMIENIE O REJESTRACJI DROGĄ MAILOWĄ.

W PRZYPADKU JAKICHKOLWIEK PROBLEMÓW Z REJESTRACJĄ LUB LOGOWANIEM PROSIMY O KONTAKT NA ADRES PRCH@PRCH.ORG.PL LUB POD NUMER TELEFONU +48 22 629 23 81.